# Single Sign-On Readiness Guide

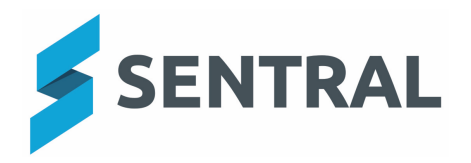

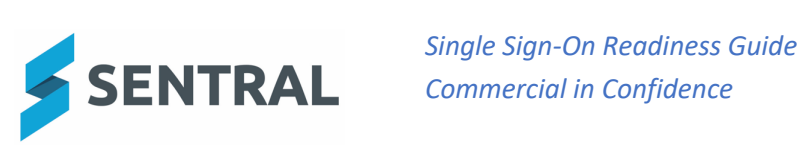

# Contents

| 1  | Intro                                                                | duction2                                                |  |  |  |  |
|----|----------------------------------------------------------------------|---------------------------------------------------------|--|--|--|--|
| 2  | Pre-R                                                                | equisites and Considerations2                           |  |  |  |  |
|    | 2.1                                                                  | Pre-Requisite 1 – User Profile Synchronisation2         |  |  |  |  |
|    | 2.2                                                                  | Consideration 1 – Remove Legacy Sentral User Accounts2  |  |  |  |  |
|    | 2.3                                                                  | Consideration 2 – Change to Groups Menu2                |  |  |  |  |
|    | 2.4                                                                  | Consideration 3 – Edval – LISS Synchronisation          |  |  |  |  |
|    | 2.5                                                                  | Consideration 4 – Kiosks                                |  |  |  |  |
|    | 2.6                                                                  | Consideration 5 – Contractors / Third Parties / Helpers |  |  |  |  |
|    | 2.7                                                                  | Consideration 6 – Student Portal                        |  |  |  |  |
| 3  | Read                                                                 | y for SSO                                               |  |  |  |  |
| A  | ppendix                                                              | A – User Profile Synchronisation4                       |  |  |  |  |
| A  | ppendix                                                              | B – Removing Legacy Sentral User Accounts9              |  |  |  |  |
| Fi | gure 1 –                                                             | Change to Groups Menu13                                 |  |  |  |  |
| A  | Appendix C – Setting up a Service Account for LISS Synchronisation14 |                                                         |  |  |  |  |
| A  | Appendix D – Setting up a Service Account for Kiosk21                |                                                         |  |  |  |  |
| A  | Appendix E – Setting up External User Account Access                 |                                                         |  |  |  |  |
| A  | Appendix F – Troubleshooting User Access                             |                                                         |  |  |  |  |

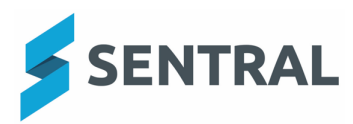

## Introduction

This document describes the steps needed to turn on and Single Sign-On (SSO). This integration is to allow users to use their NSW Department of Education portal credentials to seamlessly login into the Sentral platform. This document also describes changes to existing processes that will need to be made from a school perspective.

## Pre-Requisites and Considerations

This section highlights the key areas that the school administration staff need to consider prior to setting up SSO.

## 2.1 Pre-Requisite 1 – User Profile Synchronisation

For the switchover to Single Sign-On to be as seamless as possible, its best to do a review of all users that have been manually created in Sentral. The username in Sentral **MUST** be the same as the username provided by the Department of Education. Please See *Appendix A* on how to change usernames in Sentral.

Failure to do this step will result in a user information such as access permissions, defined roles etc. being lost.

#### 2.2 Consideration 1 – Remove Legacy Sentral User Accounts

It is conceivable over time that a school may have a number of local Sentral users that are non-current. These users may be using credentials that are non-Department of Education and hence non-SSO complaint. These users could pose a potential security risk. As a result, a clean-up/review of all users created within Sentral would be advised and the legacy users removed. Please See *Appendix B* on removing non-current user accounts

#### 2.3 Consideration 2 – Change to Groups Menu

If you are involved in the setting up user accounts and groups, you will notice a new menu. You will now need to access this via menu item "DET NSW SSO" instead of the previous "DET NSW Directory". Please see *Figure A*.

## 2.4 Consideration 3 – Edval – LISS Synchronisation

This is mainly applicable to high schools using Edval timetabling integrated with the LISS protocol. In order to ensure that this integration continues to work, it is recommended to setup a service account and use the password generated for this account. This setup can be used for any other applications that use LISS. Please See *Appendix C* on setting up a service account for LISS synchronisation.

Please Note: If your LISS profiles are currently set up against an "actual persons' user profile", then you must follow the above steps. However, if your LISS profiles are setup against a generic names eg. LISS\_[School Name] then you may continue use this as a "manual account" in the short term See 2.6 Consideration 5. Please advise us if this is the case for your school and we will able to convert these to service accounts on the backend with no impact to you once SSO is complete.

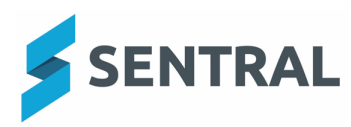

#### 2.5 Consideration 4 – Kiosks

If your school is using the Sentral Kiosk, it is recommended to setup a service account and use the password generated for this account. Please See *Appendix D* on setting up a service account for Kiosk.

### 2.6 Consideration 5 – Contractors / Third Parties / Helpers

Some schools use external contractors from time to time that may need temporary access to the Sentral platform. As they will not have Department of Education credentials, they must be setup manually as SSO will not work for them. They will also need to login via a separate URL. Please See *Appendix E* on setting up an external user and granting them access to Sentral.

#### 2.7 Consideration 6 – Student Portal

At this stage, SSO will not be available for the student portal. There will be no change to them.

## Turning on SSO

SSO cannot be turned on for a small group of users. When turned on it is on for all. Additionally, as soon as SSO is turned on it will take effect immediately for new logins. Any users on the platform at the time of switch over will not be affected. They will only notice the change after they have logged out or timed out and re looking to log back in.

To enable SSO, please go to the settings cog and navigate to Manage User Accounts  $\rightarrow$  Manage Providers and you will see the option to enable SSO:

| Man                                                                                                    | Manage Providers                                                                      |            |        |          |  |  |  |  |  |
|----------------------------------------------------------------------------------------------------|---------------------------------------------------------------------------------------|------------|--------|----------|--|--|--|--|--|
| Warning!<br>The Sentral Authentication Providers system allows you to integrate authentication with your existing school-based systems.<br>If you are unsure about any of the settings or options here, it is strongly recommend you contact the Sentral Helpdesk before making changes, as incorrect configuration of these may leave your users unable to login or <u>allow students to access the system</u> ! |                                                                                       |            |        |          |  |  |  |  |  |
| Order                                                                                                    | er Authentication Provider Statt                                                      |            |        |          |  |  |  |  |  |
| $\downarrow$                                                                                                    | Local Global Administrators<br>Sentral global administrator accounts (always enabled) | ✓ Enabled  |        |          |  |  |  |  |  |
| $\downarrow$                                                                                                    | Active Directory<br>Authenticate against a local Windows server                       | × Disabled | Enable | Settings |  |  |  |  |  |
| $\downarrow$                                                                                                    | Novell Netware Authenticate against a local Netware server                            | × Disabled | Enable | Settings |  |  |  |  |  |
| $\downarrow$                                                                                                    | Apple OpenDirectory<br>Authenticate against a local OS X server                       | × Disabled | Enable | Settings |  |  |  |  |  |
| $\downarrow$                                                                                                    | NSW DET staff (Deprecated)<br>Authenticate NSW DET staff using their Portal accounts  | × Disabled | Enable | Settings |  |  |  |  |  |
| $\downarrow$                                                                                                    | DET NSW<br>Authenticate DET NSW users using their Portal accounts                     | × Disabled | Enable | Settings |  |  |  |  |  |
| $\downarrow$                                                                                                    | SAML<br>Authenticate to a third party SAML provider                                   | × Disabled | Enable | Settings |  |  |  |  |  |
| $\downarrow$                                                                                                    | DET NSW SSO<br>Authenticate DET NSW users using their Portal accounts via SSO         | × Disabled | Ena    | able     |  |  |  |  |  |
| $\downarrow$                                                                                                    | Local User Local Unested Sontral licer accounts (alwave enabler()                     | ✓ Enabled  |        |          |  |  |  |  |  |

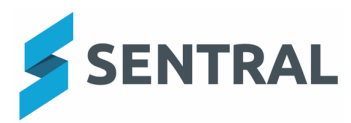

# Appendix A – User Profile Synchronisation

To update usernames in Sentral to sync with usernames provided by the Department of Education, firstly log into Sentral, and click on '**Setup**', which is around the top right-hand corner as shown in the screenshot below.

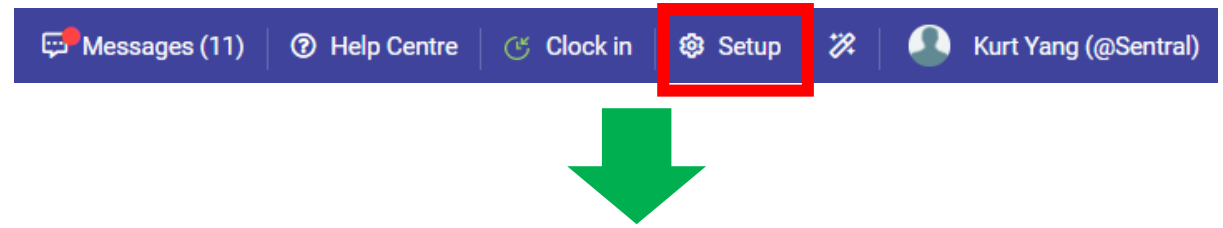

Then you should now see a drop-down box. Click on **Manage User Accounts** (first on the list from top down).

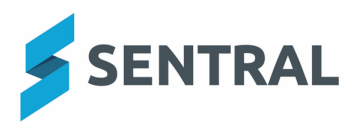

| С | entre 🥂 Clock in 😵 Setup     |  |  |  |  |  |  |  |  |
|---|------------------------------|--|--|--|--|--|--|--|--|
|   | Manage User Accounts         |  |  |  |  |  |  |  |  |
| T | Manage Service User Accounts |  |  |  |  |  |  |  |  |
|   | Integrations                 |  |  |  |  |  |  |  |  |
|   | Data Synchronisation         |  |  |  |  |  |  |  |  |
|   | School Details               |  |  |  |  |  |  |  |  |
| a | School Logo                  |  |  |  |  |  |  |  |  |
|   | Student and Staff Photos     |  |  |  |  |  |  |  |  |
|   | Relief Staff                 |  |  |  |  |  |  |  |  |
| 1 | Term Dates and Holidays      |  |  |  |  |  |  |  |  |
|   | Student and Parent Portal    |  |  |  |  |  |  |  |  |
| + | Server Management            |  |  |  |  |  |  |  |  |
|   | Network Services             |  |  |  |  |  |  |  |  |
|   |                              |  |  |  |  |  |  |  |  |

The following 'Manage Sentral User Accounts 'page will appear.

| 5 | entral Setup > Authentication > Users > Manage Users |                                                                                                    |                           |               |            |   |  |  |  |  |
|---|------------------------------------------------------|----------------------------------------------------------------------------------------------------|---------------------------|---------------|------------|---|--|--|--|--|
|   | Manage Sentral User Accounts                         |                                                                                                    |                           |               |            |   |  |  |  |  |
|   |                                                      |                                                                                                    |                           |               | + New User | J |  |  |  |  |
|   | Active users in Sentral a simplify tracking of priv  | Active users in Sentral are displayed in the listing below. Modify user properties using the <i>Edit</i> button, and assign privileges as needed. You are encouraged to use groups instead of assigning permissions directly to users to simplify tracking of privileges. A red asterisk (*) next to a user indicates they have per-module permission – click the Access button for details. |                           |               |            |   |  |  |  |  |
|   | Name / Email                                         | Username                                                                                                    | Linked To                 | Access Level  | Options    |   |  |  |  |  |
|   |                                                      | Be sure to click 'Save' after changing a                                                                                                    | ny default access levels. | ✓ Save Levels |            |   |  |  |  |  |
|   |                                                      |                                                                                                    |                           |               |            |   |  |  |  |  |

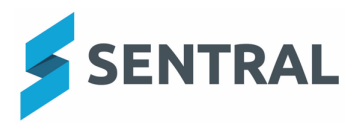

Single Sign-On Readiness Guide Commercial in Confidence

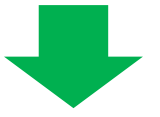

Go through the entire list of users and identify the ones that have a number at their end of their username (e.g. john.smith3), who is an also a Local User. Please see the screenshot below as an example.

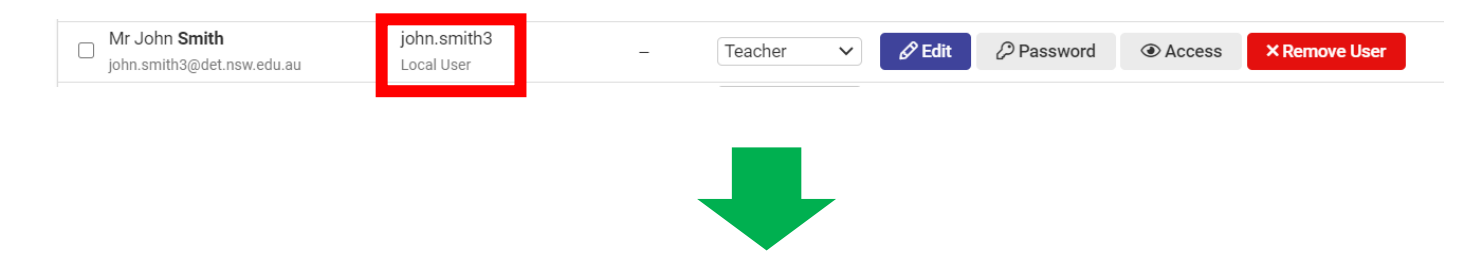

Once you have the list of this type of Local Users with a number at the end of their Sentral username, you need to check their Sentral usernames against their DoE usernames. If there is any discrepancy, you need to update their Sentral username to be the same as their DoE username. By doing this, when they SSO through DoE login into Sentral, Sentral won't automatically create another user profile under the same user due to the username difference.

Here are the steps for you to quickly update their usernames.

1. Click on the 'Edit' button for the user you would like to update their username for.

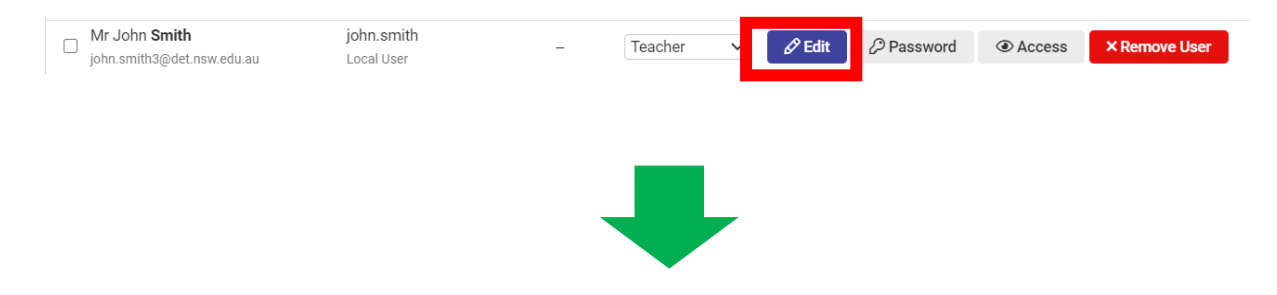

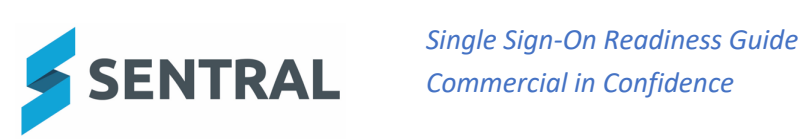

2. A pop-up window should appear.

| Username:             | john.smith3                |
|-----------------------|----------------------------|
| Title:                | Mr 🗸                       |
| First Name:           | John                       |
| Surname:              | Smith                      |
| Default Access Level: | Teacher 🗸                  |
| Email Address:        | john.smith3@det.nsw.edu.au |
|                       |                            |
| Save Cancel           |                            |
| Aatleebieateer        | TANO                       |

3. Within the pop-up window, update their username in the Username field to be the same as their DoE username, then click on 'Save'.

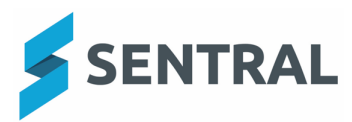

| User Details          | ×                                                                   |
|-----------------------|---------------------------------------------------------------------|
| Username:             | john.smith                                                          |
| Title:                | Mr 🗸                                                                |
| First Name:           | John                                                                |
| Surname:              | Smith                                                               |
| Default Access Level: | Teacher V                                                           |
| Email Address:        | john.smith3@det.nsw.edu.au                                          |
| It is strongly recomm | ended that you link users to the corresponding staff member in your |
| Save C ncel           |                                                                     |
|                       |                                                                     |

4. Once 'Save Successful' appears then disappears, check in the user list to confirm if their username has been updated correctly.

| □ Mr John Smith<br>john.smith3@det.nsw.edu.au | john.smith<br>Local User | - | Teac | her | ~ | 🖉 Edit | Password | Access | × Remove User |
|-----------------------------------------------|--------------------------|---|------|-----|---|--------|----------|--------|---------------|
|                                               |                          |   |      |     |   |        |          |        |               |

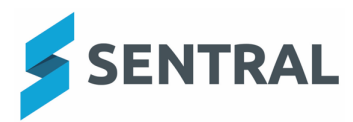

# Appendix B – Removing Legacy Sentral User Accounts

To set up external user account access after SSO implementation, you need to firstly log into Sentral, and click on '**Setup**', which is around the top right hand corner as shown in the screenshot below.

| 😴 Messages (11) | ⑦ Help Centre Clock in | 🕸 Setup | 🗱 🛛 🔕 Kurt Yang (@Sentral) |
|-----------------|------------------------|---------|----------------------------|
|                 |                        |         |                            |

Then you should now see a drop-down box. Click on **Manage User Accounts** (first on the list from top down).

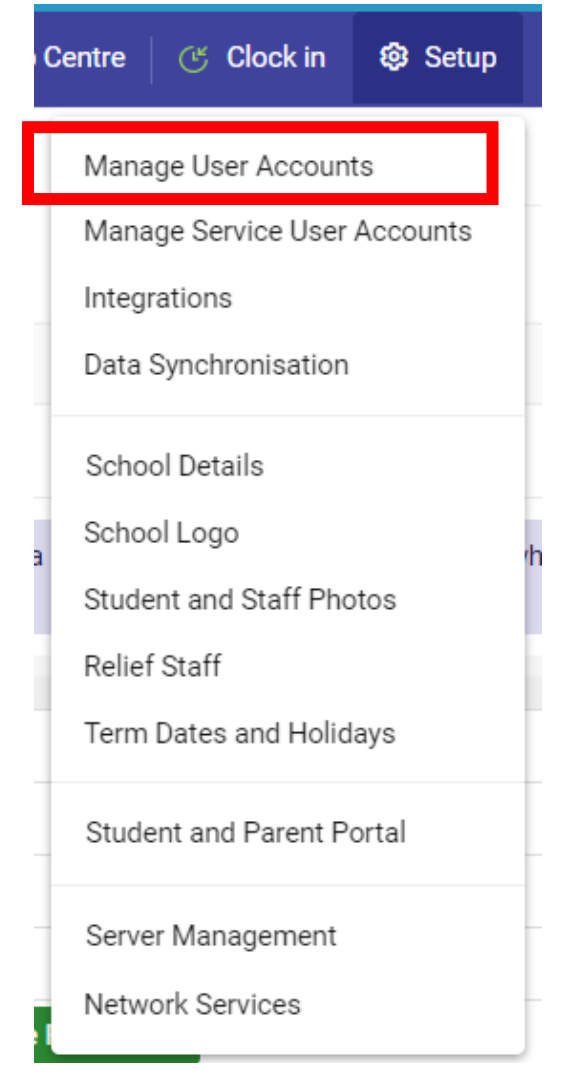

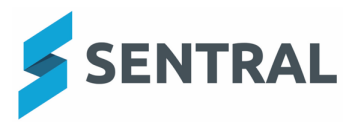

Single Sign-On Readiness Guide Commercial in Confidence

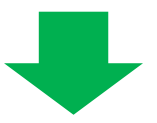

The following 'Manage Sentral User Accounts' page will appear.

| Manage Sentral User Accounts                           |                                                                                                    |                           |               |                   |        |            |        |               |
|--------------------------------------------------------|----------------------------------------------------------------------------------------------------|---------------------------|---------------|-------------------|--------|------------|--------|---------------|
|                                                        |                                                                                                    |                           |               |                   |        |            |        | + New User    |
| Active users in Sentral a<br>simplify tracking of priv | • Active users in Sentral are displayed in the listing below. Modify user properties using the Edir button, and assign privileges as needed. You are encouraged to use groups instead of assigning permissions directly to users to simplify tracking of privileges. A red asterisk (*) next to a user indicates they have per-module permission – click the Access button for details. |                           |               |                   |        |            |        |               |
| Name / Email                                           | Username                                                                                                    | Linked To                 | Access Level  | Options           |        |            |        |               |
|                                                        | Be sure to click 'Save' after changing ar                                                                                                    | ny default access levels. | ✓ Save Levels |                   |        |            |        |               |
| Not Availa                                             | test.teac<br>Local Use                                                                                                    | her<br>'                  | -             | Executive ~       | 🖉 Edit | 2 Password | Access | × Remove User |
| Mr literatu<br>principal@edu.com                       | literatu<br>Local Use                                                                                                    | r                         | -             | Administrator 🗸 * | 🖉 Edit | Password   | Access | × Remove User |
| OOSH<br>test@test.com                                  | oosh<br>ActiveDire                                                                                                    | ctory                     | -             | No Access 🗸 *     | 🖉 Edit | Password   | Access | × Remove User |
| Mr Demo Account                                        | hayden.c                                                                                                    | lemo<br>r                 | -             | Administrator 🗸   | 🖉 Edit | Password   | Access | × Remove User |
| Sentral Account                                        | sentral<br>Local Use                                                                                                    | r                         | -             | Teacher 🗸         | 🖉 Edit | Password   | Access | × Remove User |

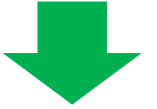

Review your user list and remove the non-current ones. You can either remove them one by one or select all the ones you would like to remove and remove them at once.

#### Remove user account individually

Find the user account you would like to remove, and click on 'Remove User'.

| Barbara SMITH                                 | smithb<br>ActiveDirectory | - | No Access 🗸 * | 🖉 Edit | Password | Access | × Remove User |
|-----------------------------------------------|---------------------------|---|---------------|--------|----------|--------|---------------|
| □ joe smith                                   | jsmith<br>ActiveDirectory | - | No Access 🗸 * | 🖉 Edit | Password | Access | × Remove User |
| Mr John Smith<br>john.smith@xyzcompany.com.au | John Smith<br>Local User  | - | Viewer 🗸      | 🖉 Edit | Password | Access | × Remove User |

The following pop-up window will show up. Select 'OK' and the user will be removed from Sentral system.

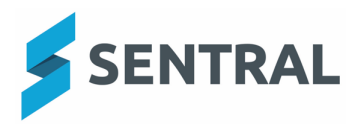

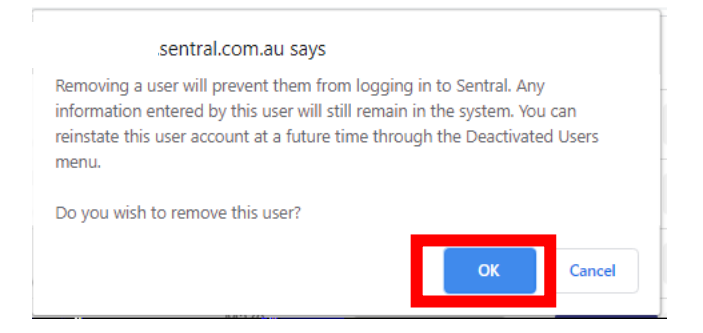

#### To remove multiple user accounts at once

Select all the user accounts you would like to remove by ticking their boxes on the left hand side.

| joe <b>smith</b>                                     | jsmith<br>ActiveDirectory | - | No Access 🗸 * | 🖉 Edit | Password   | <ul> <li>Access</li> </ul> | × Remove User |
|------------------------------------------------------|---------------------------|---|---------------|--------|------------|----------------------------|---------------|
| Mr John <b>Smith</b><br>john.smith@xyzcompany.com.au | John Smith<br>Local User  | - | Viewer 🗸      | 🖉 Edit | 2 Password | Access                     | × Remove User |

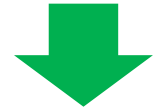

Scroll all the way to the bottom of the page then select 'Remove Users' in the second row as shown below and click on 'Go'.

| Be sure to click 'Save' after | Be sure to click 'Save' after changing any default access levels. |      |  |  |  |  |  |  |
|-------------------------------|-------------------------------------------------------------------|------|--|--|--|--|--|--|
| with the selected users       | Remove Users                                                      | ✓ Go |  |  |  |  |  |  |

The following pop-up window will show up. Select 'OK' and all the selected users will be removed from Sentral system.

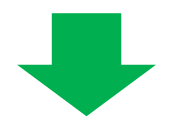

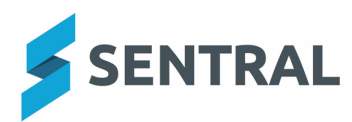

|            | .sentral.co    | m.au says      |               |    |       |
|------------|----------------|----------------|---------------|----|-------|
| Are you su | re you wish to | remove the sel | lected users? |    | _     |
|            |                |                |               |    |       |
|            |                |                |               | ОК | Cance |

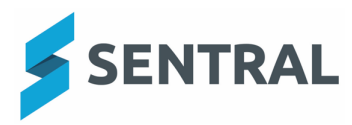

# Figure 1 – Change to Groups Menu

In the Sentral Setup Menu, under Manage User Accounts you will find the Groups submenu. Instead of choosing "DET NSW Directory" after SSO is enabled use "DET NSW SSO"

| Groups              | ~ |  |
|---------------------|---|--|
| Local Groups        |   |  |
| Active Directory    |   |  |
| Netware             |   |  |
| Open Directory      |   |  |
| NSW DET Staff (old) |   |  |
| DET NSW Directory   |   |  |
| DET NSW SSO         |   |  |
| Manage Permissions  |   |  |

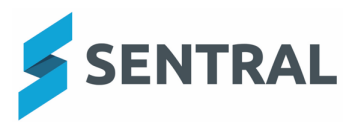

# Appendix C – Setting up a Service Account for LISS Synchronisation

To set up a service account for LISS Synchronisation, you need to firstly log into Sentral, and click on '**Setup**', which is around the top right hand corner as shown in the screenshot below.

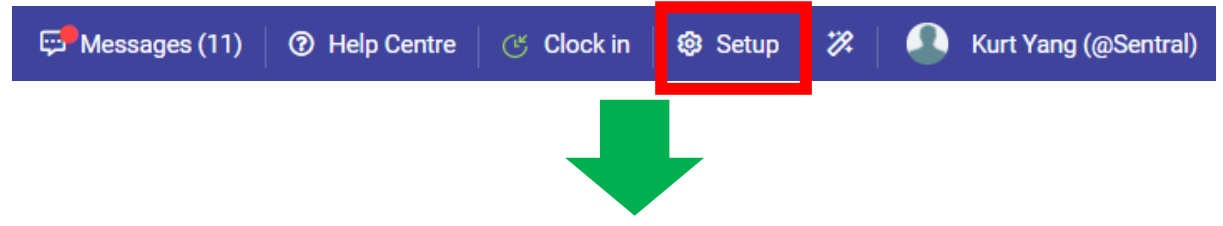

Then you should now see a drop down box. Click on **Manage Service User Accounts** (second on the list from top down).

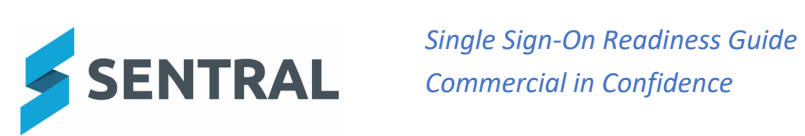

| С | entre 🥂 Clock in 😵 Setup     |  |  |  |  |
|---|------------------------------|--|--|--|--|
| ſ | Manage User Accounts         |  |  |  |  |
|   | Manage Service User Accounts |  |  |  |  |
| l | Integrations                 |  |  |  |  |
|   | Data Synchronisation         |  |  |  |  |
|   | School Details               |  |  |  |  |
| a | School Logo                  |  |  |  |  |
|   | Student and Staff Photos     |  |  |  |  |
| ł | Relief Staff                 |  |  |  |  |
| 1 | Term Dates and Holidays      |  |  |  |  |
|   | Student and Parent Portal    |  |  |  |  |
|   | Server Management            |  |  |  |  |
|   | Network Services             |  |  |  |  |
|   |                              |  |  |  |  |

Manage Service Account page opens. Read the highlighted panel if you need an explanation about Service Accounts.

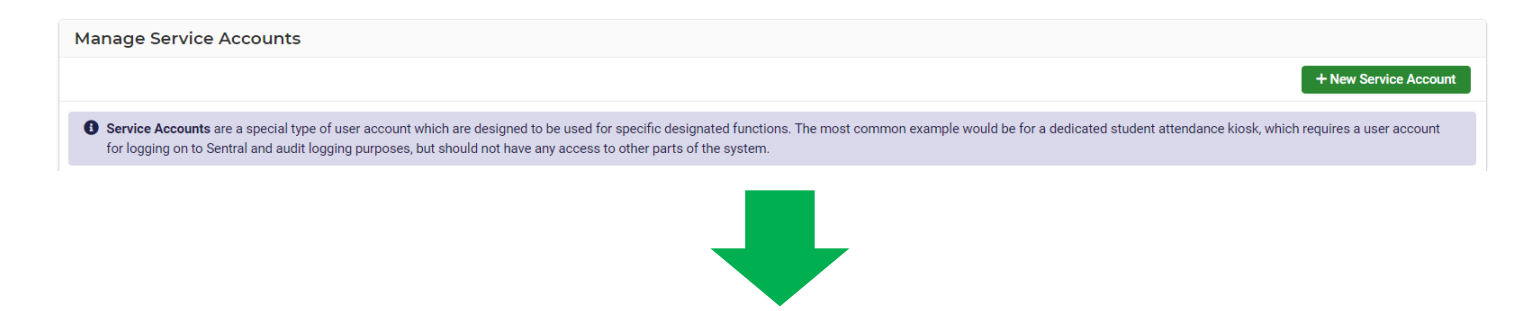

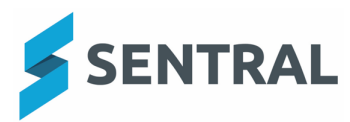

Click on + New Service Account button.

+ New Service Account

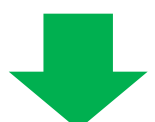

A 'Service Account Details' dialog box opens as shown below.

| Username:            |                 |  |
|----------------------|-----------------|--|
| Title:               | Not Available 🗸 |  |
| First Name:          |                 |  |
| Surname:             |                 |  |
| Restricted Function: | No Access 🗸     |  |
| Email Address:       |                 |  |
|                      |                 |  |
|                      |                 |  |
|                      |                 |  |
|                      |                 |  |
|                      |                 |  |
|                      |                 |  |
|                      |                 |  |
|                      |                 |  |
| Save Cancel          |                 |  |
|                      |                 |  |
|                      |                 |  |
|                      |                 |  |

Fill in the relevant details (the screenshot below is an example only).

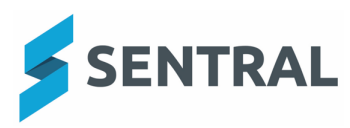

| Service Accou                          | nt Details           | × |
|----------------------------------------|----------------------|---|
| Username:                              | edval.liss           | ) |
| Title:                                 | The 👻                |   |
| First Name:                            | Edval                | ] |
| Surname:                               | LISS                 | ] |
| Restricted Function:<br>Email Address: | LISS Synchronisation |   |
| Save Cancel                            |                      |   |

#### Tips:

- 1. When coming up with a username for a Service Account, it is recommended that you somehow use the word LISS in the name (e.g. Edval/LISS). It will be quite helpful for identification purposes later on especially when you are setting up a large number of service accounts.
- 2. For a Service Account to have a LISS Synchronisation functionality; you must select LISS Synchronisation for the Restricted Function field. All other details can contain your own internal references.
- 3. You don't need to put anything in the 'Email Address' field.

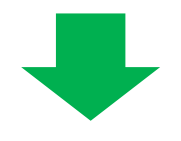

Once you finish inputting the details, click on **Save**.

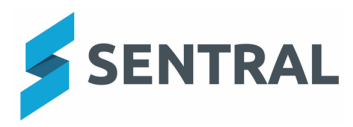

Single Sign-On Readiness Guide Commercial in Confidence

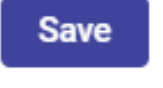

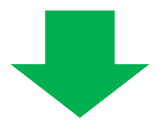

Dialog box closes after 'Save Successful!' message flashes. You have now successfully set up a service account for LISS Synchronisation.

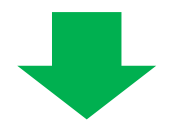

A green highlighted section should appear above the heading Manage Service Accounts. Safely record the default password assigned to this new service account, which is shown in this green highlighted section.

Sentral Setup > Authentication > Users > Manage Service Accounts

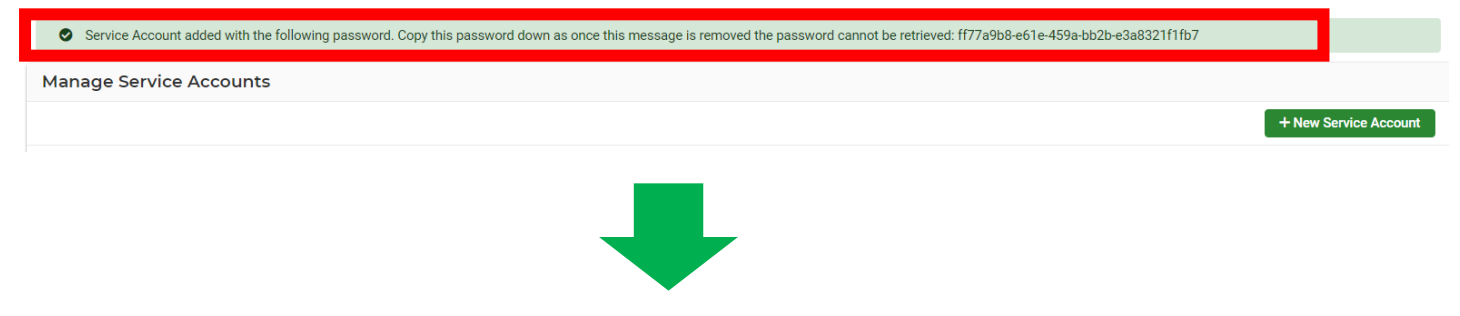

Please feel free to check on the Manage Service Account page to make sure your recently created service account is there and all the details are correct.

| Manage Service Accounts                                                                                                    |                       |                        |                                |  |  |  |
|----------------------------------------------------------------------------------------------------|-----------------------|------------------------|--------------------------------|--|--|--|
|                                                                                                    |                       |                        | + New Service Account          |  |  |  |
| • Service Accounts are a special type of user account which are designed to be used for specific designated functions. The most common example would be for a dedicated student attendance klosk, which requires a user account for logging on to Sentral and audit logging purposes, but should not have any access to other parts of the system. |                       |                        |                                |  |  |  |
| Name                                                                                                    | Username              | Restricted Function    | Options                        |  |  |  |
| The Front Office Kiosk                                                                                                    | Front office kiosk    | Attendance Kiosk 🗸 🗸   | Ø Edit                         |  |  |  |
| The Library Kiosk                                                                                                    | LibKiosk              | Attendance Kiosk 🔹 🗸   | 8 Edit                         |  |  |  |
| The Sick Bay Kiosk                                                                                                    | SickBay               | Attendance Kiosk 🔹 🗸   | 🖉 Edit                         |  |  |  |
| The Visitor Kiosk                                                                                                    | Visitor               | Attendance Kiosk 🔹 🗸   | 🖉 Edit                         |  |  |  |
| Mr. Front Office Kiosk Menu                                                                                                    | frontoffice kioskmenu | Attendance Klosk       | Ø Edit                         |  |  |  |
| The Edval LISS                                                                                                    | edval.liss            | LISS Synchronisation 🗸 | C Edit Areset Service Password |  |  |  |

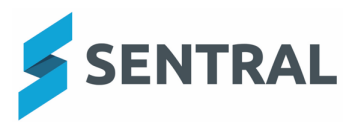

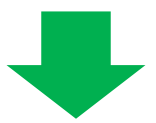

If you forgot the assigned default password, you can always click on the '**Reset Service Password**' button and create another default password accordingly.

A Reset Service Password

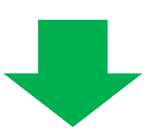

Once you click on 'Reset Service Password', the following confirmation screen will show up. Click on '**Confirm'** 

| Sentral Confirmation                                                                                         | ×     |
|----------------------------------------------------------------------------------------------------|-------|
| Are you sure you want to reset the service password for this user?                                           |       |
|                                                                                                    |       |
| Confirm                                                                                                    |       |
|                                                                                                    |       |
| hen safely record the new default password assigned to this new service according green highlighted section. | ount, |

Sentral Setup > Authentication > Users > Manage Service Accounts

C Service account password was reset to the following password. Copy this password down as once this message is removed the password cannot be retrieved: 32ec8738-dff9-43d1-a0ca-12f8b7f35e12

Manage Service Accounts

+ New Service Account

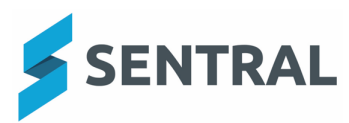

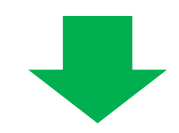

Sentral LISS Synchronisation Service Account can allow users to log into a number of 3<sup>rd</sup> party Sentral partnered software providers' platform and perform data synchronisation with Sentral with the LISS Synchronisation Service Account login set up for the user.

To find out how to log into Edval with your new Edval LISS Service Account details and sychronise your Edval timetable data with Sentral, please check out the 'Edval Sync Instructions' also been provided to you.

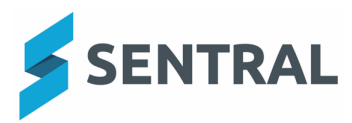

## Appendix D – Setting up a Service Account for Kiosk

To set up a service account for kiosk, you need to firstly log into Sentral, and click on '**Setup**', which is around the top right hand corner as shown in the screenshot below.

| 💬 Messages (11) | ⑦ Help Centre | 🕑 Clock in | 🕸 Setup | 🗱 🛛 🚨 Kurt Yang (@Sentral) |
|-----------------|---------------|------------|---------|----------------------------|
|                 |               |            |         |                            |
|                 |               |            |         |                            |

Then you should now see a drop down box. Click on **Manage Service User Accounts** (second on the list from top down).

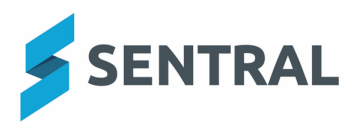

| С | entre 🥂 Clock in 😵 Setup     |  |  |  |  |
|---|------------------------------|--|--|--|--|
| ĺ | Manage User Accounts         |  |  |  |  |
|   | Manage Service User Accounts |  |  |  |  |
| l | Integrations                 |  |  |  |  |
|   | Data Synchronisation         |  |  |  |  |
|   | School Details               |  |  |  |  |
| a | School Logo                  |  |  |  |  |
|   | Student and Staff Photos     |  |  |  |  |
| l | Relief Staff                 |  |  |  |  |
|   | Term Dates and Holidays      |  |  |  |  |
|   | Student and Parent Portal    |  |  |  |  |
|   | Server Management            |  |  |  |  |
|   | Network Services             |  |  |  |  |
|   |                              |  |  |  |  |

**Manage Service Account** page opens. Read the highlighted panel if you need an explanation about Service Accounts.

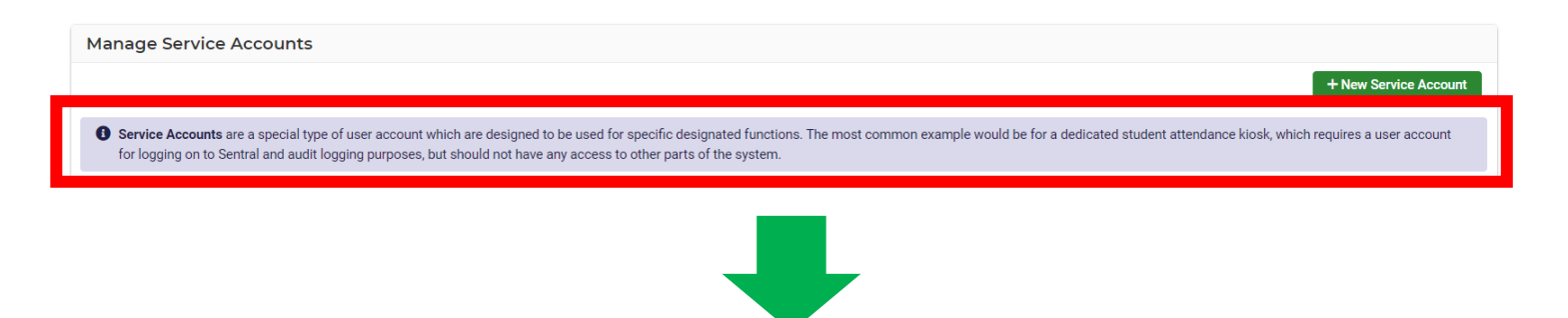

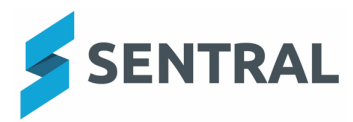

Click on + New Service Account button.

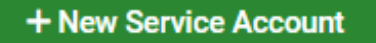

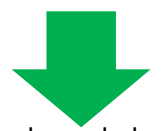

A 'Service Account Details' dialog box opens as shown below.

| Service Accou                          | nt Details      | × |
|----------------------------------------|-----------------|---|
| Username:                              |                 |   |
| Title:                                 | Not Available 🗸 |   |
| First Name:                            |                 |   |
| Surname:                               |                 |   |
| Restricted Function:<br>Email Address: | No Access 🗸     |   |
|                                        |                 |   |
|                                        |                 |   |
|                                        |                 |   |
|                                        |                 |   |
|                                        |                 |   |
|                                        |                 |   |
|                                        |                 |   |
|                                        |                 |   |
| Save Cancel                            |                 |   |
|                                        |                 |   |
|                                        |                 |   |
|                                        |                 |   |

Fill in the relevant details for your kiosk (the screenshot below is an example only).

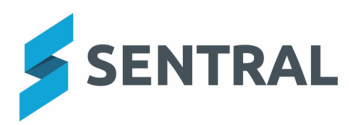

| Service Account Details X              |                    |  |  |  |
|----------------------------------------|--------------------|--|--|--|
| Username:                              | Front office kiosk |  |  |  |
| Title:                                 | The v              |  |  |  |
| First Name:                            | Front Office       |  |  |  |
| Surname:                               | Kiosk              |  |  |  |
| Restricted Function:<br>Email Address: | Attendance Kiosk   |  |  |  |
| Save Cancel                            |                    |  |  |  |

#### Tips:

- 1. When coming up with a username for a Service Account, it is recommended that you somehow use the word 'kiosk' in the username. It will be quite helpful for identification purposes later on.
- 2. For a Service Account to have a Student Kiosk functionality; you must select Attendance Kiosk for the Restricted Function field. All other details can contain your own internal references.
- 3. You don't need to put anything in the 'Email Address' field.

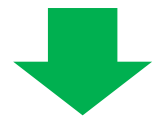

Once you finish inputting the details, click on Save.

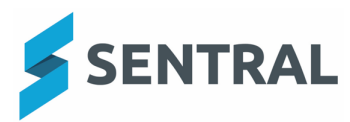

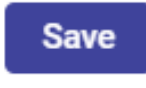

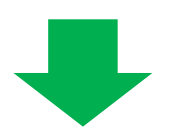

Dialog box closes after 'Save Successful!' message flashes.

You have now successfully set up a service account for your school kiosk. Please feel free to check on the Manage Service Account page to make sure your recently created kiosk service account is there and all the details are correct.

| Manage Service Accounts                                                                                                    |                    |                     |         |                       |  |  |  |  |
|----------------------------------------------------------------------------------------------------|--------------------|---------------------|---------|-----------------------|--|--|--|--|
|                                                                                                    |                    |                     |         | + New Service Account |  |  |  |  |
| Service Accounts are a special type of user account which are designed to be used for specific designated functions. The most common example would be for a dedicated student attendance kiosk, which requires a user account for logging on to Sentral and audit logging purposes, but should not have any access to other parts of the system. |                    |                     |         |                       |  |  |  |  |
| Name                                                                                                    | Username           | Restricted Function | Options |                       |  |  |  |  |
| The Front Office Kiosk                                                                                                    | Front office kiosk | Attendance Kiosk 🗸  | C Edit  |                       |  |  |  |  |

#### Note:

You will need to repeat this process (setup a Service Account) for each physical kiosk you wish to create (e.g. a kiosk machine at the Front Office; a kiosk machine at medical office and so forth). A kiosk can have multiple menus (linked to its Service Account) but it cannot have multiple service accounts built into the kiosk.

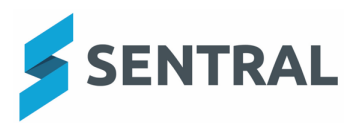

# Appendix E – Setting up External User Account Access

To set up external user account access after SSO implementation, you need to firstly log into Sentral, and click on '**Setup**', which is around the top right hand corner as shown in the screenshot below.

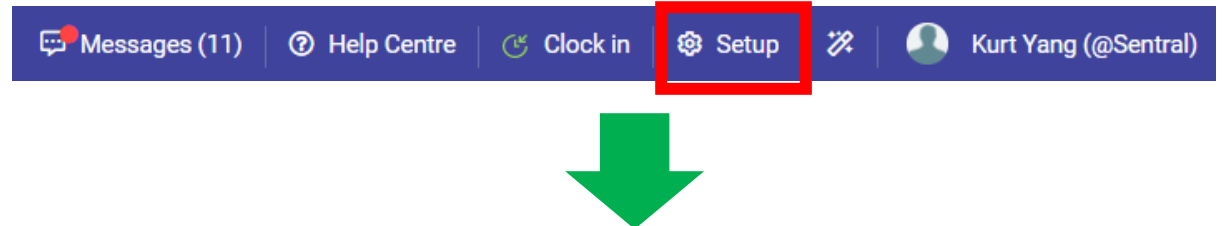

Then you should now see a drop-down box. Click on **Manage User Accounts** (first on the list from top down).

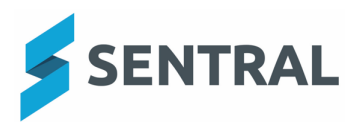

|   | Manage User Accounts         |
|---|------------------------------|
| I | Manage Service User Accounts |
|   | Integrations                 |
|   | Data Synchronisation         |
|   | School Details               |
| ŀ | School Logo                  |
| l | Student and Staff Photos     |
| l | Relief Staff                 |
|   | Term Dates and Holidays      |
|   | Student and Parent Portal    |
|   | Server Management            |
|   | Network Services             |

The following 'Manage Sentral User Accounts' page will appear.

| Sentral Setup > Authentication > Users > Manage Users |                                                    |                                                                                                 |                                                  |                                                          |                                                                    |                                      |                              |                                 |      |
|-------------------------------------------------------|----------------------------------------------------|-------------------------------------------------------------------------------------------------|--------------------------------------------------|----------------------------------------------------------|--------------------------------------------------------------------|--------------------------------------|------------------------------|---------------------------------|------|
| Mana                                                  | ige Sentral Use                                    | er Accounts                                                                                     |                                                  |                                                          |                                                                    |                                      |                              |                                 |      |
|                                                       |                                                    |                                                                                                 |                                                  |                                                          |                                                                    |                                      |                              | + New U                         | Jser |
| I Ad                                                  | tive users in Sentral a<br>nplify tracking of priv | re displayed in the listing below. Modify use<br>ileges. A red asterisk (*) next to a user indi | er properties using the<br>cates they have per-m | e <i>Edit</i> button, and assig<br>odule permission — cl | n privileges as needed. <b>You</b><br>ick the Access button for de | are encouraged to use gro<br>etails. | oups instead of assigning pe | ermissions directly to users to |      |
| Nar                                                   | ne / Email                                         | Username                                                                                        | Linked To                                        | Access Level                                             | Options                                                            |                                      |                              |                                 |      |
|                                                       |                                                    | Be sure to click 'Save' after changing any                                                      | default access levels.                           | ✓ Save Levels                                            |                                                                    |                                      |                              |                                 |      |
|                                                       |                                                    |                                                                                                 |                                                  |                                                          |                                                                    |                                      |                              |                                 |      |

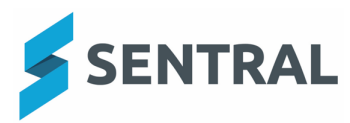

Click on '+ New User'

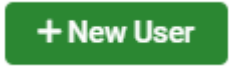

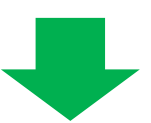

Then the following 'User Details' pop-up window will show up.

| User Details                                                                |                    |                                                |  |  |
|-----------------------------------------------------------------------------|--------------------|------------------------------------------------|--|--|
| Username:                                                                   |                    |                                                |  |  |
| Enter Password:                                                             |                    |                                                |  |  |
| Re-Enter Password:                                                          |                    |                                                |  |  |
| Require Password Change:                                                    |                    |                                                |  |  |
| Title:                                                                      |                    | Not Available 🗸                                |  |  |
| First Name:                                                                 |                    |                                                |  |  |
| Surname:                                                                    |                    |                                                |  |  |
| Default Access Level:                                                       |                    | No Access 🗸                                    |  |  |
| Email Address:                                                              |                    |                                                |  |  |
| It is strongly recomme                                                      | nded that you link | users to the corresponding staff member in you |  |  |
| school administration system, by typing part of their name to search below. |                    |                                                |  |  |
|                                                                             | Search for s       | taff member                                    |  |  |
|                                                                             |                    |                                                |  |  |
|                                                                             |                    |                                                |  |  |
|                                                                             |                    |                                                |  |  |
|                                                                             |                    |                                                |  |  |
| Save Cancel                                                                 |                    |                                                |  |  |
| Save Cancel                                                                 |                    |                                                |  |  |
| Save Cancel                                                                 |                    |                                                |  |  |

Fill in the external user details accordingly and click on 'Save'.

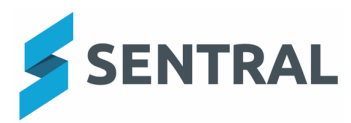

| User Details                                                                             | ×                            |  |  |  |  |  |  |
|------------------------------------------------------------------------------------------|------------------------------|--|--|--|--|--|--|
| Username:                                                                                | John Smith                   |  |  |  |  |  |  |
| Enter Password:                                                                          |                              |  |  |  |  |  |  |
| Re-Enter Password:                                                                       |                              |  |  |  |  |  |  |
| Require Password Change:                                                                 |                              |  |  |  |  |  |  |
| Title:                                                                                   | Mr 🗸                         |  |  |  |  |  |  |
| First Name:                                                                              | John                         |  |  |  |  |  |  |
| Surname:                                                                                 | Smith                        |  |  |  |  |  |  |
| Default Access Level:                                                                    | Viewer 🗸                     |  |  |  |  |  |  |
| Email Address:                                                                           | john.smith@xyzcompany.com.au |  |  |  |  |  |  |
| It is strongly recommended that you link users to the corresponding staff member in your |                              |  |  |  |  |  |  |
| school administration system, by typing part of their name to search below.              |                              |  |  |  |  |  |  |
| 12                                                                                       | 345                          |  |  |  |  |  |  |
|                                                                                          |                              |  |  |  |  |  |  |
|                                                                                          |                              |  |  |  |  |  |  |
| Save Cancel                                                                              |                              |  |  |  |  |  |  |

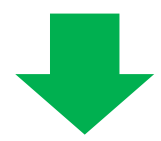

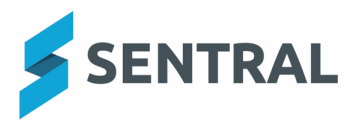

Once the external user account is successfully created, you can provide the Username and Password to the external user. The external user can then log into your Sentral portal with the external user login URL you will provide to them.

#### https://<sentral url>/?manual=true

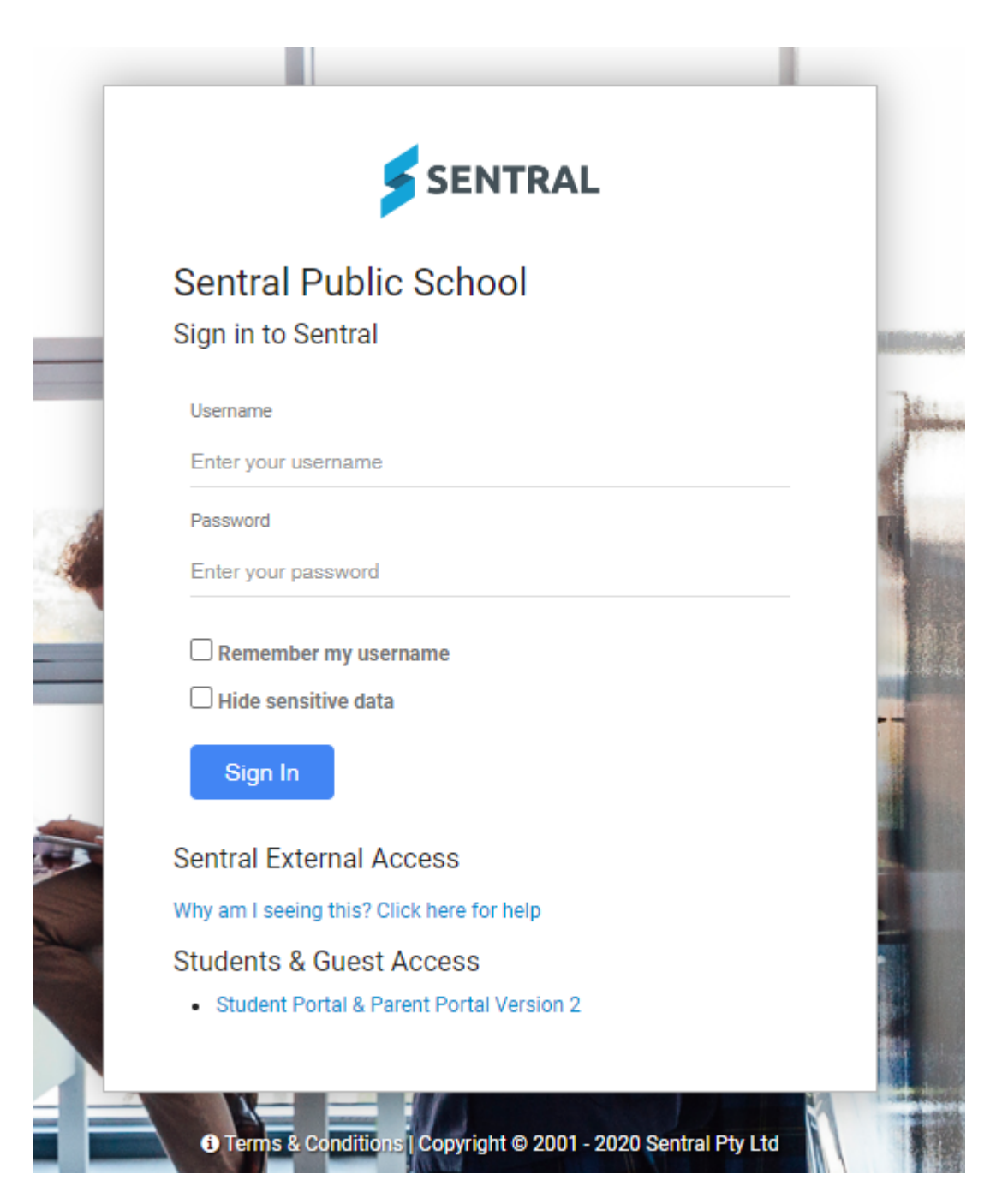

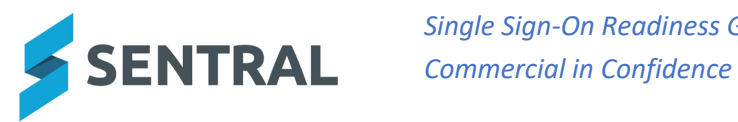

# Appendix F – Troubleshooting User Access

In the event a user cannot get access, there are a few troubleshooting steps that can be performed

1) Access Roles.

The NSWDET Portal defines what roles a user has. For a user to successfully login to Sentral, they need to have one of the below roles defined:

SCHOOL.TEACHER SCHOOL.CASUALNONTEACHER SCHOOL.CASUALTEACHER SCHOOL.SUBEXECUTIVE SCHOOL.TEACHER.APPLICANT SCHOOL.SUBEXEC SCHOOL.PRINCIPAL SCHOOL.NONTEACHER SCHOOL.DEPUTYPRINCIPAL SCHOOL.PRACTICE

If a user has the role SCHOOL.STUDENT they will be treated as a student and explicitly denied access.

2) User Attributes.

A users' login may fail if the user doesn't have a FirstName and a Surname in the directory. Note that just a "Display Name" is not sufficient. This should only be an issue for newly created user accounts.

3) If a user receives an error similar to "Metadata Not Found", please contact our Support Desk. Please Note: that these errors should appear for all users at your school, as they are not specific to an individual user.